8 Sofern Sie einen Aktivierungscode per E-Mail (bitte prüfen sie ggf. Ihren Spamordner) vom DNS:NET Kundenservice erhalten haben, geben Sie diesen am Ende ein. Danach haben Sie Zugriff auf alle in Ihrem gebuchten Paket enthaltenen TV-Sender.

Ausführliche Hinweise und weiterführende Informationen zur Einrichtung Ihrer Apple TV Box können Sie dem Benutzerhandbuch entnehmen:

support.apple.com/de-de/guide/tv/welcome/tvos

Hilfe zu Ihrem Apple Produkt erhalten Sie weiterhin unter: <br/> <br/>support.apple.com/de-de/apple-tv

Bei Fragen und Problemen können Sie rund um die Uhr unseren technischen Kundendienst kontaktieren: **030 66765 111** oder **support@dns-net.de** 

Wir wünschen Ihnen viel Spaß mit Ihrem Entertainment-Paket von DNS:NET!

# Installationsanleitung Apple TV Box

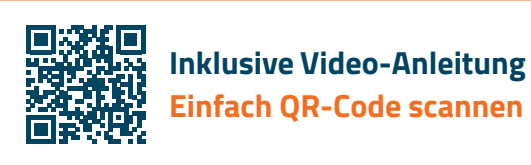

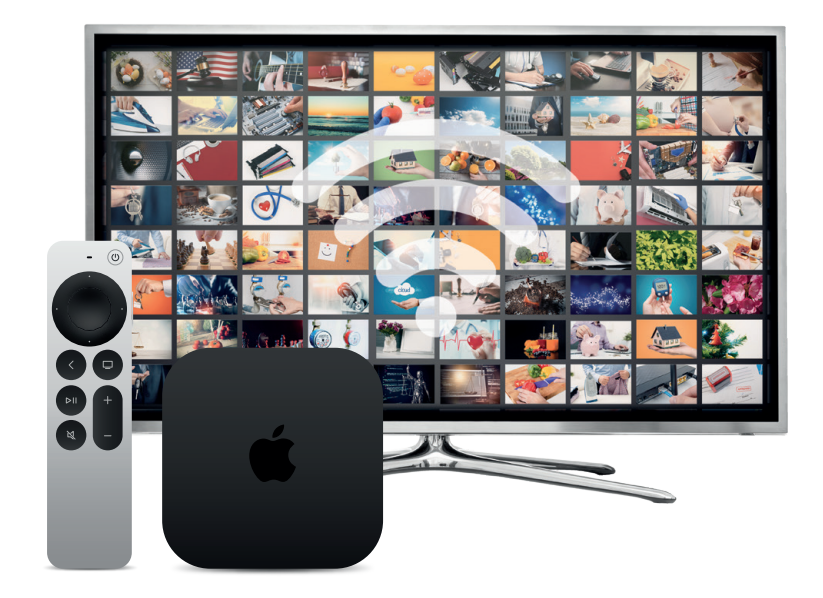

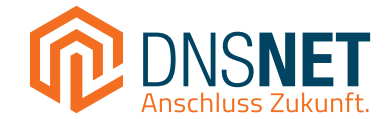

## Voraussetzungen

### Anforderungen der Apple TV Box

Um über Ihre Apple TV Box fernsehen zu können, benötigen Sie:

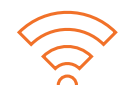

#### Internetzugang

Die Apple TV Box benötigt einen Internetzugang über einen Ethernet-Anschluss oder WLAN. Die Zugangsdaten (SSID und WLAN-Netzwerkschlüssel) für Ihr WLAN-Netzwerk finden Sie üblicherweise auf einem Aufkleber an der Unterseite Ihres Routers (z. B. Ihrer FRITZ!Box).

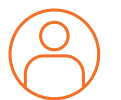

#### Apple-ID

Um die Apple TV Box zu nutzen und um benötigte Apps (z. B. die DNS:NET TV App) herunterladen zu können, benötigen Sie ein Apple Konto (Apple-ID). Sollten Sie noch keine Apple-ID besitzen, können Sie kostenfrei auf der Apple Website unter **appleid.apple.com** ein Konto erstellen.

#### Fernsehgerät mit HDMI-Anschluss

Zudem benötigen Sie ein funktionierendes Fernsehgerät mit einem HDMI-Anschluss. Der HDMI-Anschluss befindet sich meistens auf der Rückseite des Fernsehgeräts.

# Installation

## In wenigen Schritten zum Entertainment-Erlebnis

Zur Einrichtung Ihrer Apple TV Box führen Sie einfach die folgenden Installationsschritte durch:

- 1 Verbinden Sie zuerst die Apple TV Box mit dem mitgelieferten HDMI-Kabel mit Ihrem Fernsehgerät. Danach schließen Sie die Box mit dem mitgelieferten Netzteil an Ihre Stromsteckdose an.
- 2 Schalten Sie Ihr Fernsehgerät ein und wählen Sie in den Einstellungen Ihres Fernsehgerätes den HDMI-Eingang, an den Ihre Apple TV Box angeschlossen ist.
- 3 Schalten Sie die Apple TV Box mit der Apple TV Remote (Fernbedienung) ein.
- 4 Stellen Sie Sprache und Land ein. Streichen Sie dazu auf der Touch-Oberfläche der Apple TV Remote (Fernbedienung) nach oben.
- 5 Sie haben zwei Möglichkeiten zur Einrichtung des WLAN-Netzwerks:
  - Einrichtung über Ihr iOS Gerät iPad oder iPhone. (Automatische Übertragung von Apple-ID und WLAN-Einstellungen. Bluetooth und WLAN müssen aktiviert sein). Wählen Sie hierfür "Mit Gerät einrichten".
  - Manuelle Einrichtung: Wählen Sie "Manuell konfigurieren" und folgen Sie den Bildschirmanweisungen für die Verbindung mit Ihrem WLAN-Netzwerk und der Anmeldung mit Ihrer Apple-ID. Die Zugangsdaten (SSID und WLAN-Netzwerkschlüssel) für Ihr WLAN Netzwerk finden Sie üblicherweise auf einem Aufkleber an der Unterseite Ihres Routers (z. B. Ihrer FRITZ!Box).

Nach Einrichtung der Apple TV Box wird der Home-Bildschirm angezeigt. Hier befinden sich einige vorinstallierte Apps.

- Installieren Sie das DNS:NET Fernsehpaket auf Ihrer Apple TV Box durch Download der App "DNS:NET TV" im App Store.
- Starten Sie die DNS:NET TV App. Sie werden aufgefordert, ein neues DNS:NET TV Konto (mit E-Mail und Passwort) anzulegen. Folgen Sie dazu den Anweisungen auf dem Bildschirm.